# Publication Search User Guide and FAQ

## Table of Contents

| Search              | 2 - 3  |
|---------------------|--------|
| Filters             | 4 - 5  |
| Results             | 6 - 8  |
| FAQ                 | 9 - 15 |
| Contact Information | 15     |

# PUBLICATION SEARCH USER GUIDE AND FAQ

This guide offers a detailed description of how to search Hansard (Debates of the House), Journals, Committee Evidence, and Board of Internal Economy (BOIE) transcripts. See the <u>Publication Search Quick Start Guide</u> for a short introduction to basic searching.

#### Search

#### Select publication to search

Search one publication at a time by selecting its tab: Hansard, Journals, Committee, or BOIE.

Enter keywords in the search box. Switching between tabs will automatically transfer the search words and applied filters from one publication to another.

Use **Clear All** to reset the search settings before a new search.

| PUBLICATION SEARCH                                                                                        |                                                                                                    |                                                |
|----------------------------------------------------------------------------------------------------|----------------------------------------------------------------------------------------------------|------------------------------------------------|
| Consult the user guide                                                                                    | Search English content     O Search French content                                                                                              |                                                |
| For assistance, please contact us                                                                         | tourism                                                                                                    | Q                                              |
|                                                                                                    | Add search criteria                                                                                                    |                                                |
| HANSARD JOURNALS COMMITTEE                                                                                | BOIE                                                                                                    | 🗱 Detail 🗎 List                                |
| Search Options: Save Clear all                                                                            |                                                                                                    | Results: 1 - 15 of 834                         |
| Hansard - 124                                                                                             |                                                                                                    | Show both languages                            |
| 2021-06-23                                                                                                |                                                                                                    | Refine Your Search                             |
|                                                                                                    | Soraya Martinez Ferrada - 14:14                                                                                                    | PARLIAMENT AND SESSION                         |
| James Cumming (Edmonton Centre)                                                                           | f 🍠 🕞 着 🖈 🖈                                                                                                    | Date Range<br>All Debates                      |
| Mr. Speaker, I rise today on behalf of the many                                                           | v struggling businesses, particularly those in the tourism sector, that                                                                         | 43rd Parliament                                |
| have been impacted by the lack of communicati                                                             | ion and non-existent border opening strategy in this country.                                                                                   | Ind 2020.09.23 - 2021.08.15                    |
| CPC (AB) Trix Star Productions, one of 133 tourism and revenue to operate and will not see a light at the | hospitality businesses in my riding, is heavily reliant on cross-border<br>e end of the tunnel until this government implements a concrete plan | 1st 2019.12.05 - 2020.08.18<br>42nd Parliament |
| with henchmarks and measurables to reason th                                                              | a U.S. Canadian barder asfalv and effectivelyMore                                                                                               | 1st 2015.12.03 - 2019.09.11                    |
| Borders COVID-19 Pandemic Stateme                                                                         | ents by Members Tourism Travel restrictions                                                                                                    | 41st Parliament                                |
|                                                                                                    | Bob Saroya - 14:16                                                                                                    | 2nd 2013.10.16 - 2015.08.02                    |
| Hansard                                                                                                   | Publication Search                                                                                                    |                                                |
| Consult 1<br>For assis                                                                                    | the user guide<br>tance, please contact us                                                                                                    |                                                |
| tourism                                                                                                   | <u>२</u>                                                                                                    |                                                |
| ⊘ 2nd 2                                                                                                   | 020.09.23 - 2021.08.15                                                                                                    |                                                |
|                                                                                                    | Results: 1 - 15 of 834                                                                                                    |                                                |
| Hansa                                                                                                    | rd - 124 2021-06-23                                                                                                    |                                                |
|                                                                                                    | Soraya Martinez Ferrada - 14:14                                                                                                    |                                                |
|                                                                                                    | James Cumming (Edmonton Centre)<br>2021-06-23 14:15 [p.9047]                                                                                    |                                                |
| f 🎐                                                                                                    |                                                                                                    |                                                |

Mr. Speaker, I rise today on behalf of the many struggling businesses, particularly those in the tourism sector, that have been impacted by the lack of communication and non-existent border opening strategy in this country. ....More Borders COVID-19 Pandemic

Bob Saroya - 14:16

Statements by Members Tourism Travel restrictions

### Search and display content in both official languages

To search the content of the Publications in either of the official languages, click **Search English content** or **Search French content** located above the search box.

To display search results in both official languages, click **Show Both Languages** option located above the **Refine Your Search** filters. The results will appear in two side-by-side columns.

To switch the display language of the page, click **Français** located in the top right corner.

#### Boolean operators AND, OR, NOT

Use Boolean operators directly in the search box or use the drop-down **Add search criteria** option. In mobile browsers, tap on the **Options icon** to access the option.

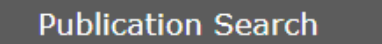

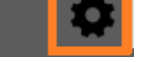

Three basic Boolean search operators: AND, OR, NOT (use uppercase letters for operators).

| Operator     | Example       | Results                                                                            |
|--------------|---------------|------------------------------------------------------------------------------------|
| AND          | dogs AND cats | Text contains both dogs and cats                                                   |
| [space]      | dogs cats     | Text contains both dogs and cats                                                   |
| OR           | dogs OR cats  | Text contains dogs or cats                                                         |
| NOT          | dogs NOT cats | Text contains dogs but not cats                                                    |
| exact phrase | "Air Canada"  | Text contains exact phrase "Air Canada"<br>Will not find "Air pollution in Canada" |

#### Filters

Refine search results using filters on the right of the screen. Filter options vary depending on the publication being searched. The number appearing beside each filter term indicates the number of items tagged with the term for that specific search. Multiple filters can be applied at the same time on any search.

In mobile browsers, tap on the **Filter icon** to access filters.

| "World Food Programme" | $\otimes$ |
|------------------------|-----------|
| ⊘ 43rd Parliament      | Y         |

#### Filter: Parliament and Session

Limit search results to time periods: specific dates, Parliaments, or sessions of Parliament. Search publications dating back to 17 September 2001 (37th Parliament, 1st session, sitting No. 79). Subject indexing, which is displayed as Discussed Topic, is only available from the 39th Parliament, 1st Session in Hansard and Committee evidence; the 40th Parliament, 2nd Session in Journals and 19 October 2017 in BOIE. See FAQ to learn about earlier publications.

#### Filter: Order of Business

Limit search results in Hansard and Journals publications to those presented during a specific segment of the fixed parliamentary agenda. For example, clicking on **Oral Question Period** will return results recorded only during this segment of the agenda.

#### Filter: Discussed Topic

Limit search results to a precise, focused subject. Even when this filter is not selected, all words entered in the search box activate both a full-text search and a search of the **Discussed Topics**. For example, a search for reindeer in the search box will yield results with **Caribou**, which is the **Discussed Topic** that has been assigned from a controlled hierarchical vocabulary. A search on a **Discussed Topic** will return results for that term, as well as results tagged with more specific terms that fall below it in the hierarchy. For example, searching for the broad **Discussed Topic** Cervidae will display items tagged with the more specific term **Caribou**.

**Discussed Topics** are assigned to individual paragraphs within an item. When using this filter, the results will show the chosen **Discussed Topic** highlighted in orange at the bottom of the item. Click on one of these **Discussed Topics** to see only those results with that assigned term.

|           | Hon. Chrystia Freeland (University–Rosedale) f 🎔 🕞 着 🙏 🌟                                                                                                    | Order of Business                                                                                               |
|-----------|----------------------------------------------------------------------------------------------------|----------------------------------------------------------------------------------------------------|
| Lib. (ON) | Madam Chair, as the member knows, this is the largest and most complex repatriation effort that Canada has undertaken in recent history. To date, working with all members of the House, because all of us have constituents who have been touched by this, we have facilitated the repatriation of over 19,000 Canadians, on 144 flights, from 72 countries. We continue to work with our international partners to get as many Canadians home as we can. | Government Orders 7<br>Routine Proceedings 1<br>Discussed Topic                                                 |
|           | Canadians in foreign countries Consideration in a Committee of the Whole COVID-19 Health emergencies                                                                                                    | <ul> <li>Health emergencies</li> <li>COVID-19</li> <li>Canadians in foreign countries</li> <li>India</li> </ul> |

To see all **Discussed Topics**, use the **More** option in the **Discussed Topic** filter on the right of the screen.

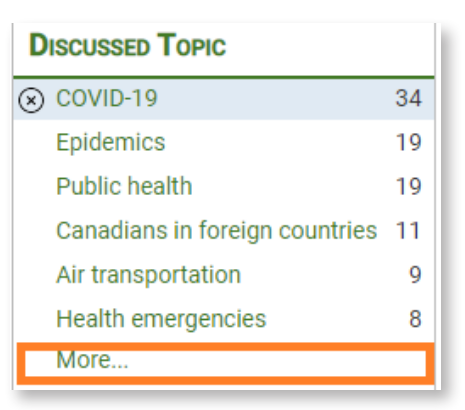

To search available **Discussed Topics** in the pop-up window, enter words in the **Discussed Topic** filter box. Alternatively, use the dropdown menu in the upper right corner to search **Discussed Topics** according to groupings: **All Discussed Topics**, **Analytical Subject**, **Person**, **Document**, **Organization**. Once the search is complete, use the arrows to sort alphabetically or by number of results.

| Discussed Topic       | 8                      |
|-----------------------|------------------------|
| Filter: world         | All Discussed Topics 🗸 |
| Discussed Topic 🔿     | Results ∽ <sup>≜</sup> |
| Analytical Subject    |                        |
| Second World War      | 23                     |
| First World War       | 5                      |
| World Milk Day        | 4                      |
| World Teachers' Day   | 3                      |
| World AIDS Day        | 2                      |
| World Blood Donor Day | 2                      |

#### Filter: Procedural Term

This filter refines search results based on parliamentary rules and procedures used in the House, committees and BOIE. For example, searching for Federal Elections and filtering by the procedural term Opposition Motions will display all instances of the opposition motion debate concerning federal elections.

#### Filter: Person Speaking

Search by a person's name, province, or territory they represent, Caucus, or Participation type (committees only).

## Results

#### Understanding search results

The number of search results is displayed in the top right corner. This represents the number of items that match the search query. The results can be further refined using the filters at any time.

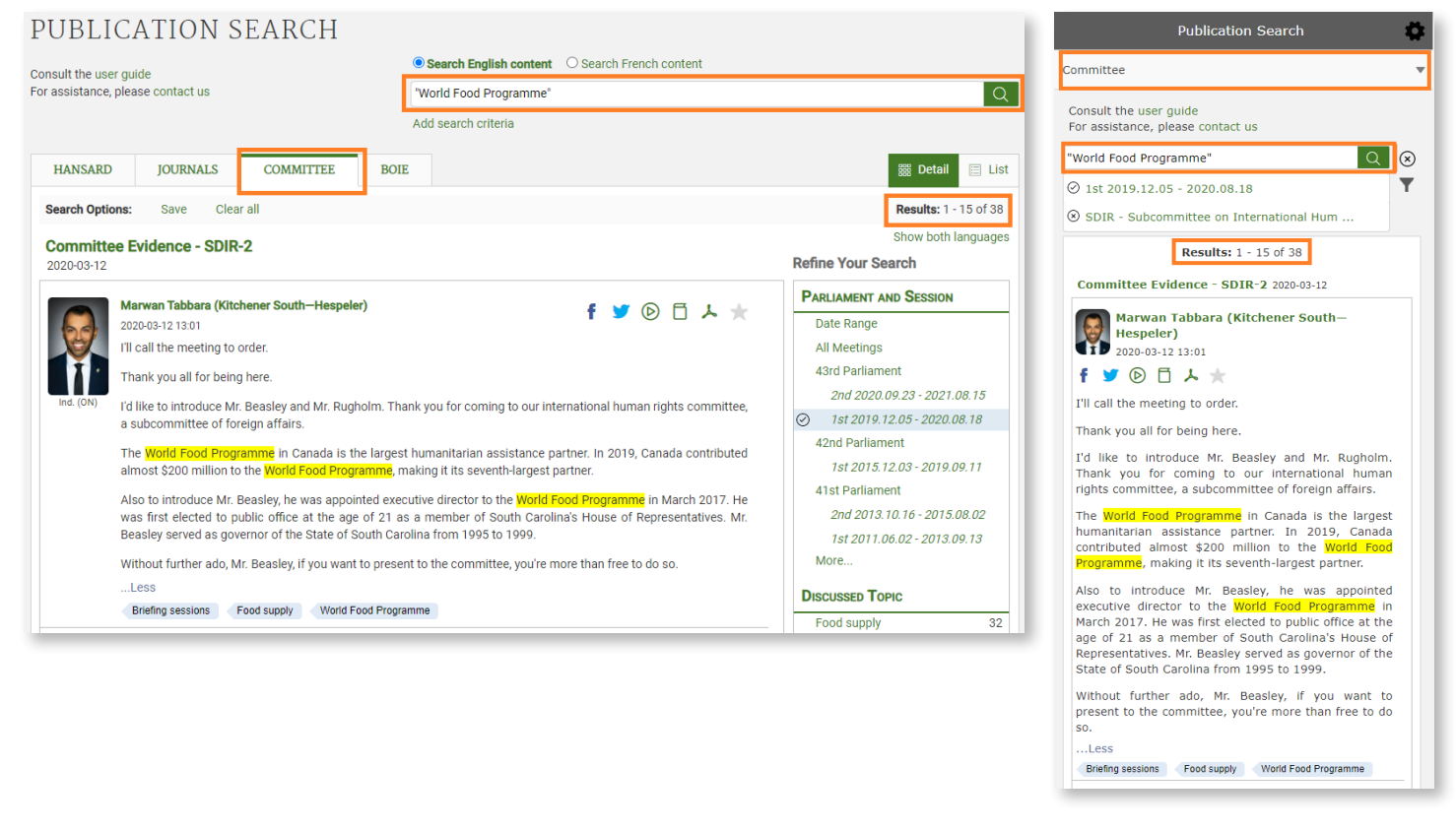

An exact search (using quotation marks) is highlighted in yellow within the resulting items. Results include plural and singular forms and different verb tenses of the search terms entered, but these variations will not be highlighted in the text. Only searched terms within quotation marks are highlighted.

Typing in the search box will trigger an autocomplete suggestion from the list of **Discussed Topics** and **Procedural Terms**. Choosing to run the search with these suggested terms will return items containing the term as well as items containing all the individual words composing the term.

|   | Search English content     O Search French content      |    |
|---|---------------------------------------------------------|----|
|   | worl                                                    | I  |
| 1 | World Trade Organization                                |    |
|   | World Food Programme                                    |    |
| E | World Health Organization                               |    |
|   | World heritage                                          |    |
|   | World Trade Organization (WTO) Agriculture Negotiations | 23 |
|   | World Accountancy Week                                  | 0  |
| _ | Kenne rour oeur                                         | sp |

#### Interacting with Search Results

Share, view, or favourite an item by choosing from the icons.

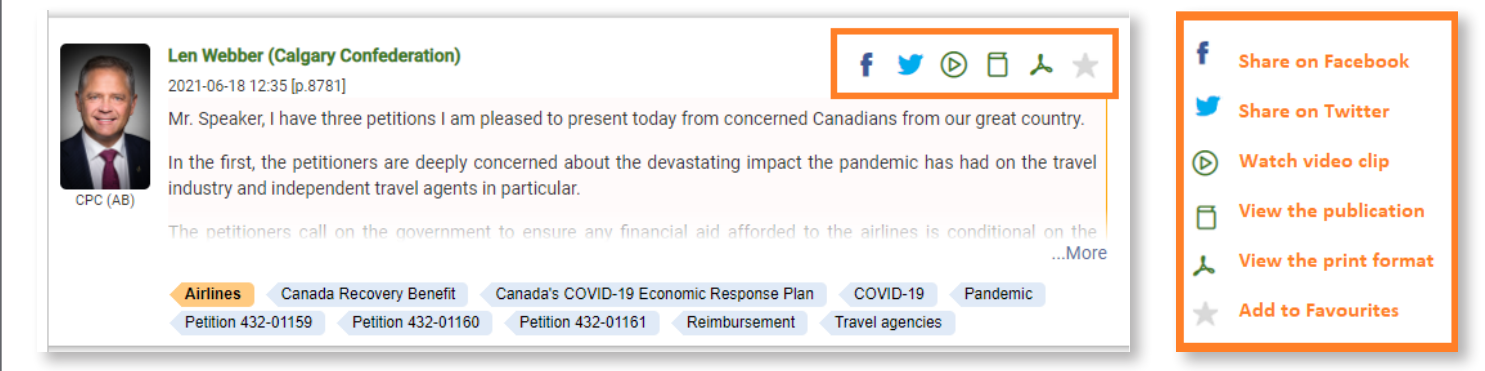

#### Saving/retrieving/rerunning searches

Search Options are located directly under the Publications tabs. Once a search is tailored, including Publication, Date range, and other Filters, click **Save** and give the search a descriptive name. The website uses cookies to store saved searches on the computer, depending on browser configuration.

To retrieve stored searches, click/tap **Open** in **Search Options** to activate a dialogue box and select from the list of saved searches.

| HANSARD                    | JOURNALS                                    | COMMITTEE             | BOIE               |      |          |
|----------------------------|---------------------------------------------|-----------------------|--------------------|------|----------|
| Search Options:            | Open Sa                                     | ve Clear all          |                    | Open | •        |
| Hansard - 34<br>2020-04-20 | 4                                           | flights               | +health emergencie | S    | $\Theta$ |
| Le                         | eona Alleslev (Auro                         | ra—Oak Ridge:         |                    |      |          |
| 20<br>M                    | 20-04-20 16:48 (p.220)<br>adam Chair, I wou | 9]<br>Id like to star |                    |      |          |
| re                         | patriating the Cana                         | dians who hav         |                    |      |          |

To delete saved searches, click/tap **Open** in **Search Options** and click/tap on the **minus** icon to the right of the search.

#### Sharing search results

To share search results, run a search (or open a saved search), copy the URL and send it by email or message.

#### Favourites Tab

Create a list of Favourites by clicking on the star icon. A new tab with a blue star will appear. This list contains all selected items.

| HANSARD                 | JOURNALS                                                                                                  | COMMITTEE                                                                                            | BOIE                                                         | * (2)                                                                   | i Detail (≣ List                                                                                                    |
|-------------------------|----------------------------------------------------------------------------------------------------|----------------------------------------------------------------------------------------------------|--------------------------------------------------------------|-------------------------------------------------------------------------|----------------------------------------------------------------------------------------------------|
| Clear all favo          | urites                                                                                                    |                                                                                                    |                                                              |                                                                         | Results: 2                                                                                                    |
|                         |                                                                                                    |                                                                                                    |                                                              |                                                                         | Show both languages                                                                                                    |
| Hansard -<br>2020-04-20 | 34                                                                                                    |                                                                                                    |                                                              |                                                                         |                                                                                                    |
|                         |                                                                                                    |                                                                                                    |                                                              |                                                                         | Right Hon. Justin Trudeau - 16:47                                                                                                    |
|                         | Leona Alleslev (Aurora<br>2020-04-20 16:48 [p.2209]                                                       | a—Oak Ridges—Richm                                                                                   | ond Hill)                                                    |                                                                         | f 🎽 🖻 🗗 🥕 ★                                                                                                    |
| 198                     | Madam Chair, I would<br>Canadians who have b                                                              | like to start by thanki<br>een stranded abroad                                                       | ng the Minis<br>as a result o                                | ter of Foreign Af<br>f this crisis.                                     | fairs for all the work he has done in repatriating the                                                                                                    |
| CPC (ON)                | To that end, we know<br>are finding themselves<br>challenging situation to                                | there are significant (<br>s in really dire situat                                                   | challenges ir<br>ions, not on<br>lock Larmwor                | n India with bring<br>ly in the major c<br>ordering if the may          | ing people back. Violence is increasing and people<br>sities but in the countryside as well. It has been a<br>mbere apposite could provide some insight on what<br>More              |
|                         | Canadians in foreign co                                                                                   | untries Consideratio                                                                                 | n in a Committ                                               | ee of the Whole                                                         | COVID-19 India Pandemic                                                                                                    |
|                         | Hon. Chrystia Freeland<br>2020-04-20 16:48 [p.2209]                                                       | d (University—Roseda                                                                                 | le)                                                          |                                                                         | f 🎔 🕑 🗇 📩 ★                                                                                                    |
| Lib. (ON)               | Madam Chair, as the n<br>recent history. To date<br>by this, we have facilita<br>with our international p | nember knows, this is<br>, working with all mer<br>ated the repatriation o<br>partners to get as man | the largest<br>mbers of the<br>of over 19,00<br>ny Canadians | and most comple<br>House, because<br>0 Canadians, on<br>s home as we ca | ex repatriation effort that Canada has undertaken in<br>all of us have constituents who have been touched<br>144 <mark>flights</mark> , from 72 countries. We continue to work<br>n. |
|                         | I want to emphasize o                                                                                     |                                                                                                    |                                                              | who are able to                                                         | come home, which is that everyone is subject to aMore                                                                                                    |
|                         | Canadians in foreign co                                                                                   | untries Consideratio                                                                                 | n in a Commit                                                | ee of the Whole                                                         | COVID-19 India Pandemic                                                                                                    |
|                         |                                                                                                    |                                                                                                    |                                                              |                                                                         | Leona Alleslev - 16:49                                                                                                    |
|                         |                                                                                                    |                                                                                                    |                                                              |                                                                         |                                                                                                    |

The selected items can come from any or all of the four publications. This list is dynamic, and it is possible to add results from different searches. Click/tap on the **Favourites** tab to see the full list of selected items.

To remove **Favourites**, click/tap on the star beside the result to be removed, or erase all the **Favourites** at once by clicking/tapping "Clear all favourites".

Publication Search uses cookies to store **Favourites** in the user's computer memory (depending on browser configuration). The user has access to the selected items any time they are using that computer. To share the list of **Favourites**, navigate to the **Favourites** tab, copy the URL and send it by email or message.

## FAQ

#### How to find Publication Search on the House of Commons Website

Go to <u>http://www.ourcommons.ca</u>. Click on **Parliamentary Business**. Click on **Search the Debates** to view the Hansard, or **Search the Transcripts** to view Committees.

| PARLIAMENT OF CANADA                               |                                 |                                          |                   |                                | VISIT P           | ARLIAMENT FI          | RANÇAIS  |
|----------------------------------------------------|---------------------------------|------------------------------------------|-------------------|--------------------------------|-------------------|-----------------------|----------|
| HOUSE OF COMMONS<br>CHAMBRE DES COMMUNES<br>CANADA | -                               | Parliamentary Business                   | Members           | Participate                    | About the House   | Share t<br>Employment | his page |
| Parliamentary Business - Home                      | >                               |                                          |                   |                                |                   |                       |          |
| THE HOUSE                                          | COMMITTEES                      | RESOURCE                                 | S                 |                                | PARLIAMENTA       | RY DIPLOMACY          | Y        |
| Sitting Calendar                                   | List of Committees and Overview | d Overview Procedural Reference Material |                   | Parliamentary Diplomacy - Home |                   |                       |          |
| House Publications                                 | Meetings                        | Library of                               | f Parliamen       | t                              | Speakers' Activit | ies                   |          |
| Bills (LEGISinfo)                                  | Bills in Committee (LEGISinfo)  | Legislative S                            | Summaries         |                                | Parliamentary A   | ssociations           |          |
| Petitions                                          | Studies, Activities and Reports | Research Pu                              | ublications       |                                | Visits and Events | S                     |          |
| Votes                                              | Search the Transcripts          | Parliamentar                             | y Historical Reso | ources                         | Conferences       |                       |          |
| Search the Debates (Hansard)                       | Participate                     | (1867-1993)                              |                   |                                | Parliamentary O   | fficers' Study Prog   | gram     |
| Status of House Rusiness                           |                                 |                                          |                   |                                |                   |                       |          |

#### How do I search past sessions of Parliament?

2001 - present (37th Parliament - current session)

Publication Search searches publications dating back to 17 September 2001 (37th Parliament, 1st session, sitting No. 79). Subject indexing, which is displayed as **Discussed Topic**, is only available from the 39th Parliament, 1st Session in Hansard and Committee evidence; the 40th Parliament, 2nd Session in Journals and 19 October 2017 in BOIE. (Indexing of Discussed Topics for Hansard and Journals takes 2 business days; Committees and BOIE - 5 to 10 business days.)

#### 1994 - 2000 (35th - 36th Parliament)

A separate Hansard index is available for each of the sessions of the 35th and 36th Parliaments. These indexes cannot be searched at the same time. Go to <a href="http://www.ourcommons.ca">http://www.ourcommons.ca</a> and Click on **Parliamentary Business**. Click on **House Publications**. Click on the **calendar**. Access each index by clicking on a date in the calendar. (Only dates with green dots in the calendar are indexed, as these are sitting days.) The publication will open for that date and the link to the index is in the top right corner.

| PARLIAMENT OF CANADA                               |                                 |                        |                   |             | VISIT P           | ARLIAMENT          | FRANÇAIS      |
|----------------------------------------------------|---------------------------------|------------------------|-------------------|-------------|-------------------|--------------------|---------------|
| HOUSE OF COMMONS<br>CHAMBRE DES COMMUNES<br>CANADA | [                               | Parliamentary Business | Members           | Participate | About the House   | < Sha<br>Employmer | are this page |
| Parliamentary Business - Home                      | >                               |                        |                   |             |                   |                    |               |
| THE HOUSE                                          | COMMITTEES                      | RESOURCE               | S                 |             | PARLIAMENTA       | RY DIPLOM.         | АСҮ           |
| Sitting Calendar                                   | List of Committees and Overview | Procedural F           | Reference Mate    | erial       | Parliamentary Di  | plomacy - Hor      | ne            |
| House Publications                                 | Meetings                        | Library of             | Parliamen         | t           | Speakers' Activit | ies                |               |
| Bills (LEGIS <i>info</i> )                         | Bills in Committee (LEGISinfo)  | Legislative S          | Summaries         |             | Parliamentary As  | ssociations        |               |
| Petitions                                          | Studies, Activities and Reports | Research Pu            | ublications       |             | Visits and Events | 3                  |               |
| Votes                                              | Search the Transcripts          | Parliamentar           | y Historical Reso | ources      | Conferences       |                    |               |
| Search the Debates (Hansard)                       | Participate                     | (1867-1993)            |                   |             | Parliamentary Of  | ficers' Study F    | rogram        |
| Status of House Business                           |                                 |                        |                   |             |                   |                    |               |

## HOUSE PUBLICATIONS

The **Debates** are the report—transcribed, edited, and corrected—of what is said in the House. The **Journals** are the official record of the decisions and other transactions of the House. The **Order Paper and Notice Paper** contains the listing of all items that may be brought forward on a particular sitting day, and notices for upcoming items.

For an advanced search, use Publication Search tool.

If you have any questions or comments regarding the accessibility of this publication, please contact us at accessible@parl.gc.ca.

| August 15, 2021 📾 > |                                 |
|---------------------|---------------------------------|
| Debates (Hansard)   | Paper and Notice Paper Journals |

Dates with dots provide a link to available publications.

To access Debates and Journals from 1867 to 1993, please visit the Canadian Parliamentary Historical Resources portal.

35th Parliament, 2nd Session (February 27, 1996 - April 27, 1997)

| 3    | 15-1   |        |         |      |     |         |      | 35-2    |       |       |     |     | 36- | 1            |     |     |     |       |     |     | 36-2 | 37-1                     |       |
|------|--------|--------|---------|------|-----|---------|------|---------|-------|-------|-----|-----|-----|--------------|-----|-----|-----|-------|-----|-----|------|--------------------------|-------|
| 1    | 994    |        |         | 199  | 95  |         | 19   | 96      |       | 1     | 997 |     |     | 19           | 98  |     |     | 199   | 9   |     | :    | 2000 2001                | 2     |
|      |        |        |         |      |     |         | _    |         |       |       |     |     | _   |              |     |     |     |       |     |     |      |                          |       |
|      |        |        |         |      |     |         |      |         |       |       |     |     | 199 | 6   <b>1</b> | 997 |     |     |       |     |     |      |                          |       |
|      |        | F      | ebruar  | v    |     |         | 1    |         |       | March |     |     |     |              |     |     |     | April |     |     |      |                          |       |
| Sun  | Mon    | Tue    | Wed     | Thu  | Fri | Sat     | Su   | n Mon   | Tue   | Wed   | Thu | Fri | Sat |              | Sun | Mon | Tue | Wed   | Thu | Fri | Sat  |                          |       |
|      |        |        |         |      |     | 1       |      |         |       |       |     |     | 1   |              |     |     | 1   | 2     | 3   | 4   | 5    |                          |       |
| 2    | 3      | 4      | 5       | 6    | 7   | 8       | 2    | 3       | 4     | 5     | 6   | 7   | 8   |              | 6   | 7   | 8   | 9     | 10  | 11  | 12   |                          |       |
| 9    | 10     | 11     | 12      | 13   | 14  | 15      | 9    | 10      | 11    | 12    | 13  | 14  | 15  |              | 13  | 14  | 15  | 16    | 17  | 18  | 19   |                          |       |
| 16   | 17     | 18     | 19      | 20   | 21  | 22      | 16   | 17      | 18    | 19    | 20  | 21  | 22  |              | 20  | 21  | 22  | 23    | 24  | 25  | 26   |                          |       |
| 23   | 24     | 25     | 26      | 27   | 28  |         | 23   | 24      | 25    | 26    | 27  | 28  | 29  |              | 27  | 28  | 29  | 30    |     |     |      |                          |       |
|      |        |        |         |      |     |         | 30   | 31      |       |       |     |     |     |              |     |     |     |       |     |     |      |                          |       |
|      |        |        |         |      |     |         |      |         |       |       |     |     |     |              |     |     |     |       |     |     |      |                          |       |
|      | -      | -      | -       | -    | -   | -       |      | -       | -     | -     | -   | -   | -   | -            | -   | -   | -   | -     | -   | -   | -    |                          |       |
| Fe   | ebruar | y 2, 1 | 996     | ▦    |     |         |      |         |       |       |     |     |     |              |     |     |     |       |     |     |      |                          |       |
|      |        |        |         |      |     |         | _    |         |       |       |     |     |     |              |     |     |     |       |     |     |      |                          |       |
| r Pa | per ar | nd No  | tice Pa | aper | J   | ournals | s De | bates ( | Hansa | ard)  |     |     |     |              |     |     |     |       |     |     |      | Status of House Business | () In |
|      |        |        |         |      |     |         |      |         |       |       |     |     |     |              |     |     |     |       |     |     |      |                          |       |
|      |        |        |         |      |     |         |      |         |       |       |     |     |     |              |     |     |     |       |     |     |      |                          |       |

Here are direct links to the indexes for these two parliaments:

35th Parliament, 1st session : https://www.ourcommons.ca/DocumentViewer/en/35-1/house/hansard-index

35th Parliament, 2nd session : https://www.ourcommons.ca/DocumentViewer/en/35-2/house/hansard-index

36th Parliament, 1st session : <u>https://www.ourcommons.ca/DocumentViewer/en/36-1/house/hansard-index</u>

36th Parliament, 2nd session : https://www.ourcommons.ca/DocumentViewer/en/36-2/house/hansard-index

#### 1867 - 1993 (1st - 34th Parliament)

Search publications from the very first session of Parliament (1867) up to the 34th session (1993). Go to <u>http://www.ourcommons.ca</u>. Click on **Parliamentary Business**. Click on **Parliamentary Historical Resources (1867-1993)**.

#### Why does my search sometimes not work with apostrophes or parentheses?

Using an apostrophe or parentheses in the search box can have unreliable results. Use quotation marks around terms that include apostrophes, or other non-alphanumeric characters, to correct this problem. For example, "Harry's" will return only results with this exact term.

#### How do I export search results?

Located at the bottom of the Publication Search page, there are options to save and export searches in different formats.

Export As: 坐 XML 🖉 CSV 🛛 🖻 RSS

XML option will export search results in XML which can then be imported into a spreadsheet or database.

CSV option will export search results in plain text which can then be imported into a spreadsheet or database.

For more information see Open Data - House of Commons of Canada (ourcommons.ca).

#### Where can I find copies of Sessional Papers?

A search may turn up references to House of Commons Sessional Papers. The Library of Parliament maintains a collection of these Sessional Papers; search the <u>Ex Libris LOP catalogue</u> and limit results to Sessional Papers. Contact the LOP directly to ask about access to the full documents: <u>info@parl.gc.ca</u>.

#### Do I need to use exact spelling?

Publication Search automatically searches for plural and singular word forms, and different verb tenses. These variations of the exact term entered in the search box will be returned in the results, but not highlighted in yellow. Only the exact term searched within quotation marks is highlighted.

There is no autocorrect for spelling. A search in the text box is not case-sensitive, except for Boolean operators (**AND**, **OR**, **NOT**) which must be in upper-case letters.

Enter an acronym in the search box, and the results will include all items with that exact acronym in the text. Depending on the acronym, results will also include **Discussed Topic** tags for the full name represented by the acronym. For example, a search for AECL returns all items where this exact acronym appears in the item text, as well as items that have been assigned the **Discussed Topic** term Atomic Energy of Canada Limited .

| Consult the user     | guide                                                                                                    | Search English content                                                                                                    | $\bigcirc$ Search French content                                                                                                    |  |  |  |  |
|----------------------|----------------------------------------------------------------------------------------------------|----------------------------------------------------------------------------------------------------|----------------------------------------------------------------------------------------------------|--|--|--|--|
| For assistance, p    | olease contact us                                                                                                    | AECL                                                                                                    |                                                                                                    |  |  |  |  |
|                      |                                                                                                    | Add search criteria                                                                                                    |                                                                                                    |  |  |  |  |
| HANSARD              | JOURNALS COMMITTEE BC                                                                                                    | DIE                                                                                                    |                                                                                                    |  |  |  |  |
| Search Option        | ns: Save Clear all                                                                                                    |                                                                                                    |                                                                                                    |  |  |  |  |
| Hansard - 2019-03-20 | 393                                                                                                    |                                                                                                    |                                                                                                    |  |  |  |  |
|                      |                                                                                                    |                                                                                                    | Hon. Mélanie Joly - 3:18                                                                                                    |  |  |  |  |
| Lib. (BC)            | Hon. Joyce Murray (Vancouver Quadra)<br>2019-03-21 3:19 [p.26275]<br>moved:<br>That Vote 1, in the amount of \$299,320,507, under<br>of Canada Limited for operating and capital exper<br>31, 2020, be concurred in.<br>Atomic Energy of Canada Limited Interim estimates | f 💟 🕞 着 📩 ★<br>der Atomic Energy of Canada Limited – Payments to Atomic Energy<br>penditures, in the Interim Estimates for the fiscal year ending March |                                                                                                    |  |  |  |  |
|                      |                                                                                                    |                                                                                                    | Hon. Geoff Regan - 3:19                                                                                                    |  |  |  |  |
| GP (BC)              | Elizabeth May (Saanich—Gulf Islands)<br>2019-03-21 3:26 [p.26276]<br>Mr. Speaker, it is the last thing anyone needs, but I<br>oppose. I do not want any more public money going<br>Corrections in a vote Interim estimates 2019-2020                                      | meant to vote no, and I am afra<br>g t <mark>AECL v</mark> hile SNC-Lavalin ma<br>Interim supply Motions                                                | f Y (b) (c) X (c) X (c) |  |  |  |  |

## Can I search for languages other than English or French?

Search for items that were presented in a language other than English or French. Click on **More** within the **Procedural Term** Filter. In the Filter search box, type in language and then select Language other than official language from the Analytical Subjects list. The results are items presented in another language. At the bottom of each item, the named language will appear as a Discussed Topic tag. Click on this tag to retrieve all items tagged with that language. This search will include Indigenous languages. To search for items presented in Indigenous languages only, use the procedural term Indigenous languages in proceedings. It is important to note that only significant text is tagged with these procedural terms.

| HANSARD      | JOURNALS COMMITTEE BOIE                                                                                                    | i Detail 🔳 Lis                                                |
|--------------|----------------------------------------------------------------------------------------------------|---------------------------------------------------------------|
| Search Optic | ons: Save Clear all                                                                                                    | <b>Results:</b> 1 - 9 of 9                                    |
| Hansard -    | 109                                                                                                    | Show both language                                            |
| 2021-06-02   |                                                                                                    | Refine Your Search                                            |
|              | Hon. Anthony Rota - 14:05                                                                                                    | PARLIAMENT AND SESSION                                        |
| 6            | Patricia Lattanzio (Saint-Léonard-Saint-Michel) f 🍼 🕞 🗗 🙏 🜟                                                                                                    | Date Range<br>All Debates<br>44th Parliament                  |
| 100          | toward the contributions made by Italian Canadians not only within their local communities, but across Canada.                                                                                                    | 1st 2021.11.22 -                                              |
|              | Within just the last few generations, there have been many Italian Canadians who have worked tirelessly and have                                                                                                    | ⊘ 43rd Parliament                                             |
| Lib. (QC)    | been successful in the fields of business, science, education, law and politics. Every day, because of their dedication                                                                                                    | 2nd 2020.09.23 - 2021.08.15                                   |
|              | based inconstruction construction for soull of activity distance of deviced week and the activity and base<br>More                                                                                                    | 1st 2019.12.05 - 2020.08.18                                   |
|              | Italian Canadians Italian Heritage Month Language other than official language                                                                                                    | 42nd Parliament                                               |
|              | Statements by Members                                                                                                    | 1st 2015.12.03 - 2019.09.11                                   |
|              | Jamie Schmale - 14:08                                                                                                    | More                                                          |
|              | Churence Rogers - 14:14                                                                                                    | ORDER OF BUSINESS                                             |
|              |                                                                                                    | Statements by Members 8                                       |
|              | Francesco Sorbara (Vaughan–Woodbridge)         f         Image: Control of the state of the state of the st | First Session–43rd Parliament                                 |
|              | Mr. Speaker, Italian Heritage Month has arrived in Canada. Today on June 2, Italy celebrates the 75th Festa della                                                                                                    | DISCUSSED TOPIC                                               |
|              |                                                                                                    | ⊗ Italian                                                     |
| Lib. (ON)    | [Member spoke in Italian and provided the following text:]                                                                                                    | Italian Canadians                                             |
|              | Buona Festa della Repubblica a tutti.                                                                                                    | Hooked on School Days                                         |
|              | Italian Italian Conordiane Italian Heritage Month / Language other than official language                                                                                                    | Italian Heritage Month                                        |
|              | Statements by Members                                                                                                    | Artist painters                                               |
|              | Martin Shielda, 14:16                                                                                                    | COVID-19                                                      |
|              | Matun Sineids - 14.10                                                                                                    | More                                                          |
| lansard -    | 105                                                                                                    | PROCEDURAL TERM                                               |
| 021-05-27    | Jasraj Singh Hallan - 14:02                                                                                                    | <ul> <li>Language other than official<br/>language</li> </ul> |
|              | Annola Jacona (Alfred Dellen)                                                                                                    | Statements by Members                                         |
|              | 2021-05-27 14:03 [b.7492]                                                                                                    | Election of the Speaker                                       |
| 22           | [Member spoke in Italian and provided the following translation:]                                                                                                    | References to members                                         |

## Sample searches

Example 1. Find items presented by Candace Laing in the Agriculture and Agri-Food Committee during the 2<sup>nd</sup> session of the 43<sup>d</sup> Parliament.

| cult the user quide                                                                                                    | Search English content                                                                                                    |                                                                                                    |  |  |  |  |  |
|----------------------------------------------------------------------------------------------------|----------------------------------------------------------------------------------------------------|----------------------------------------------------------------------------------------------------|--|--|--|--|--|
| assistance, please contact us                                                                                                    | Name, Text, Topics, Constituency                                                                                                    |                                                                                                    |  |  |  |  |  |
|                                                                                                    | Add search criteria                                                                                                    |                                                                                                    |  |  |  |  |  |
|                                                                                                    |                                                                                                    |                                                                                                    |  |  |  |  |  |
| HANSARD JOURNALS COMMITTEE                                                                                                    | BOIE                                                                                                    | iii Detail ≣                                                                                         |  |  |  |  |  |
| Search Options: Save Clear all                                                                                                    |                                                                                                    | Results: 1 - 15 of                                                                                   |  |  |  |  |  |
| Committee Evidence - AGRI-33                                                                                                    |                                                                                                    | Show both langua                                                                                     |  |  |  |  |  |
| 2021-05-13                                                                                                    |                                                                                                    | Refine Your Search                                                                                   |  |  |  |  |  |
|                                                                                                    | Pat Finnigan - 15:37                                                                                                    | PARLIAMENT AND SESSION                                                                               |  |  |  |  |  |
| Candace Laing<br>2021-05-13 15:37                                                                                                    | f 🎽 🖻 🛱 📩 ★                                                                                                    | Date Range<br>All Meetings<br>43rd Parliament                                                        |  |  |  |  |  |
| Thank you, Mr. Chair. Thanks for the invitation<br>My name is Candace Laing, and I am Nutrien<br>you today from Saskatoon. I would like to ack<br>homeland of the Métis.    | Thank you, Mr. Chair. Thanks for the invitation to appear.<br>My name is Candace Laing, and I am Nutrien's vice-president of sustainability and stakeholder relations, coming to<br>you today from Saskatoon. I would like to acknowledge I'm coming to you from Treaty 6 territory and the traditional<br>homeland of the Métis. |                                                                                                    |  |  |  |  |  |
| Cecetechnology Environmental protection<br>Greenhouse gas emissions inventories Green                                                                                       | More Ecotechnology Environmental protection Farming and farmers Food supply Greenhouse gas emissions inventories Greenhouse gases Nutrien Ltd. Pat Einningen 15:44                                                                                                    |                                                                                                    |  |  |  |  |  |
|                                                                                                    | Dave Epp - 15:46                                                                                                    | More                                                                                                 |  |  |  |  |  |
|                                                                                                    |                                                                                                    | DISCUSSED TOPIC                                                                                      |  |  |  |  |  |
| Candace Laing<br>2021-05-13 15:46<br>The 4R nutrient stewardship, as a suite of be<br>oxide emissions—the NERP. We would enco<br>protocols that look at soil organic carbon | f $\checkmark$ $\bigcirc$ $\square$ $\checkmark$ $\bigstar$                                                                                                    | Environmental protection<br>Farming and farmers<br>Greenhouse gases<br>Ecotechnology                 |  |  |  |  |  |
| Ecotechnology Environmental protection                                                                                                    | Farming and farmers Greenhouse gases                                                                                                    | Information collection                                                                               |  |  |  |  |  |
|                                                                                                    | Dave Epp - 15:47                                                                                                    | More                                                                                                 |  |  |  |  |  |
|                                                                                                    | Dave Fpp - 15:47                                                                                                    | Сомміттее                                                                                            |  |  |  |  |  |
| Candace Laing<br>2021-05-13 15:47<br>Certainly. If I don't quite answer your question,                                                                                      | f У 🕑 🗖 🙏 ★ please reframe it.                                                                                                    | <ul> <li>AGRI - Agriculture and Agri-<br/>Food</li> <li>add more</li> <li>PERSON SPEAKING</li> </ul> |  |  |  |  |  |
| When we look at our emissions in agriculture,<br>agriculture, 3% of which are from production a<br>look at a national inventory or a company's                              | I think we often hear that up to a quarter of global emissions are from<br>and use of fertilizers globally. One of our challenges is that whether we<br>emissions baseline, we are looking at estimates of our emissions.                                                                                                    | <ul> <li>Laing, Candace<br/>add more</li> </ul>                                                      |  |  |  |  |  |

Example 2. Find items about cheese discussed during **Oral Question Period** during the **2**<sup>nd</sup> **session of the 41**<sup>st</sup> **Parliament**.

| ODLI                   | CATION SEARCH                                                                                                    |                                                                                                    |                                                      |  |  |  |  |  |  |
|------------------------|----------------------------------------------------------------------------------------------------|----------------------------------------------------------------------------------------------------|------------------------------------------------------|--|--|--|--|--|--|
| Consult the user guide |                                                                                                    | Search English content     O Search French content                                                                                                    |                                                      |  |  |  |  |  |  |
| or assistance,         | please contact us                                                                                                    | cheese                                                                                                    |                                                      |  |  |  |  |  |  |
|                        |                                                                                                    | Add search criteria                                                                                                    |                                                      |  |  |  |  |  |  |
| HANSARD                | IOURNALS COMMITTEE BO                                                                                                    | IE Betail                                                                                                    | ] List                                               |  |  |  |  |  |  |
|                        |                                                                                                    |                                                                                                    |                                                      |  |  |  |  |  |  |
| Search Optic           | ons: Save Clear all                                                                                                    | Results: 1 - 15 of the set to be a set to be a set to | of 54                                                |  |  |  |  |  |  |
| Hansard -              | - 437                                                                                                    | Snow both lang                                                                                                    | uages                                                |  |  |  |  |  |  |
| 2019-00-19             |                                                                                                    | Right Hon, Justin Trudeau, 14:53                                                                                                    |                                                      |  |  |  |  |  |  |
|                        |                                                                                                    | PARLIAMENT AND SESSION                                                                                                    |                                                      |  |  |  |  |  |  |
| NDP (QC)               | Ruth Ellen Brosseau (Berthier–Maskinongé)         2019-06-19 14:54 [p.29390]         Mr. Speaker, the dairy and cheese industries are producers following the signing of the Comprehens the House of Commons. Five years later nothing compensation, and we are still waiting for measures and Liberal governments have failed our Quebec far         Dairy farming       Dairy industry         Governments         421                                                                                                    | f       Image         f       Image         f       Im                                                                                                    | 5<br>8<br>1<br>12<br>3                               |  |  |  |  |  |  |
| A                      |                                                                                                    | add more                                                                                                    |                                                      |  |  |  |  |  |  |
|                        | Ruth Ellen Brosseau (Berthier-Maskinongé)<br>2019-05-28 14:46 [p.28145]<br>Mr. Speaker, Quebec's cheese market is slumping                                                                                                    | add more<br><b>f Y (b) () (</b>                                                                                                    | 35                                                   |  |  |  |  |  |  |
| NDP (QC)               | Ruth Ellen Brosseau (Berthier–Maskinongé)<br>2019-05-28 14:46 [p.28145]<br>Mr. Speaker, Quebec's cheese market is slumping<br>players, and it is certainly not benefiting small produ<br>Domaine féodal, a cheese factory in Berthierville, is<br>everything they can to protect their company and er                                                                                                    | add more<br>f ♥ ি □ ↓ ★<br>g as European cheeses flood in. CETA is not benefiting major icers in Quebec.<br>not even operating at 50% of its capacity. Guy and Lise are doing nployees in the wake of the trade deals signed by the Liberals.<br>More<br>More<br>add more<br>DiscusseD Topic<br>Dairy industry<br>Trade agreements<br>Province of Quebec<br>Cheese                                                                                                    | 35<br>30<br>20<br>19                                 |  |  |  |  |  |  |
| NDP (QC)               | Ruth Ellen Brosseau (Berthier–Maskinongé)<br>2019-05-28 14:46 [p.28145]<br>Mr. Speaker, Quebec's cheese market is slumping<br>players, and it is certainly not benefiting small produ<br>Domaine féodal, a cheese factory in Berthierville, is<br>everything they can to protect their company and er<br>Canada-United States-Mexico Agreement Cheese                                                                                                    | f       ✓        Image: Section of the trade deals signed by the Liberals.       Discussed Topic         g as European cheeses flood in. CETA is not benefiting major icers in Quebec.       Dairy industry         not even operating at 50% of its capacity. Guy and Lise are doing nployees in the wake of the trade deals signed by the Liberals.       Province of Quebec        More       Government compensation         Local products       Oral questions       Trade agreements                                                                                                    | 35<br>30<br>20<br>19<br>18                           |  |  |  |  |  |  |
| NDP (QC)               | Ruth Ellen Brosseau (Berthier–Maskinongé)         2019-05-28 14:46 [p.28145]         Mr. Speaker, Quebec's cheese market is slumping players, and it is certainly not benefiting small produce         Domaine féodal, a cheese factory in Berthierville, is everything they can to protect their company and er         Canada-United States-Mexico Agreement       Cheese         Hon. Marie-Claude Bibeau (Compton–Stanstead)         2019-05-28 14:46 [p.28145]         Mr. Speaker, I want to reassure my colleague, as wall supply-managed industries. We have created wor will soon see how well we have listened.                                                                                                    | f       ✓ (►)       □       ▲       ★       add more         g as European cheeses flood in. CETA is not benefiting major icers in Quebec.       DiscusseD Topic         not even operating at 50% of its capacity. Guy and Lise are doing nployees in the wake of the trade deals signed by the Liberals.       Dairy industry         Image: Local products       Oral questions       Trade agreements         f       ✓ (►)       □       ↓         ell as dairy processors. Again, we made a strong commitment to rking groups, and we take these discussions very seriously. They       Oral questions                                                                                                    | 35<br>30<br>20<br>19<br>18<br>53<br>1<br>1           |  |  |  |  |  |  |
| NDP (QC)               | Ruth Ellen Brosseau (Berthier–Maskinongé)         2019-05-28 14:46 [p.28145]         Mr. Speaker, Quebec's cheese market is slumping players, and it is certainly not benefiting small produce         Domaine féodal, a cheese factory in Berthierville, is everything they can to protect their company and erective their company and erective their company anderective their company and erective their c | f       ✓ ()       □       ↓       ★       add more         f       ✓ ()       □       ↓       ★       DiscusseD Topic         g as European cheeses flood in. CETA is not benefiting major icers in Quebec.       Dairy industry       Trade agreements         not even operating at 50% of its capacity. Guy and Lise are doing nployees in the wake of the trade deals signed by the Liberals.       Province of Quebec         Local products       Oral questions       Trade agreements       Government compensation         f       ✓ ()       ✓ ()       ★       Y         ell as dairy processors. Again, we made a strong commitment to rking groups, and we take these discussions very seriously. They       Oral questions       Points of order         Local products       Oral questions       Trade agreements       Points of order         Local products       Oral questions       Trade agreements       Points of order         Local products       Oral questions       Trade agreements       Points of order                                                                                                    | 35<br>30<br>20<br>19<br>18<br>53<br>1<br>1<br>1<br>1 |  |  |  |  |  |  |

Need help searching House of Commons publications?

Contact us at indref@parl.gc.ca or 613-992-8976